Vous pouvez préremplir le formulaire de saisie d'un courrier dans le registre du courrier sortant depuis un élément existant : attestation, bordereau d'envoi, courrier, ordre de mission, réunion.

#### À partir d'une attestation, d'un bordereau d'envoi, d'un courrier, d'un ordre de mission

Dans la vue en liste, cliquez sur le bouton  $\bowtie$  ( $\mathbb{O}$ ).

| Péga                                                               | 2690Se                                                                  |                                                           |                       |                            |                                    |                                               |                        |                  |  |
|--------------------------------------------------------------------|-------------------------------------------------------------------------|-----------------------------------------------------------|-----------------------|----------------------------|------------------------------------|-----------------------------------------------|------------------------|------------------|--|
| Accueil Personnes -                                                | Au quotidien + Réunions + Organisation +                                | Liens externes * Administration * Votre compte            |                       |                            |                                    |                                               |                        |                  |  |
| Accueil > Au quotidien > Gestion du courrier > Saisie de courriers |                                                                         |                                                           |                       |                            |                                    |                                               |                        |                  |  |
| Saisie de courriers ? AIDE                                         |                                                                         |                                                           |                       |                            |                                    |                                               |                        |                  |  |
| + AJOUTER GESTION DOCUMENTAIRE                                     |                                                                         |                                                           |                       |                            |                                    |                                               |                        |                  |  |
| Référence 🔶                                                        | Destinataire 👳                                                          | Objet 🔶                                                   | Date du<br>courrier ⇔ | Date de<br>communication ⊖ | Mode de<br>communication ⇔         | Lien(s) avec les<br>registres de<br>courriers | Affaire suivie par 🛛 🔶 | (I)              |  |
| COUR-2024-11-5                                                     | jfgskdjg - kdùglmdkgù                                                   | Convocation à la commission éducative                     | 08/11/2024            |                            | En mains propres<br>ATT-2024-11-13 |                                               | CARPENTIER Louise      |                  |  |
| COUR-2024-09-4                                                     | Collège Paul Verlaine - 2 rue Paul Verlaine - BP<br>427 - 62406 Béthune | Invitation à l'inauguration du nouveau réfectoire         | 02/09/2024            | 02/09/2024                 | Site Internet                      | SOR-2024-09-2                                 | RIVIERE Loic           | <b>6 6 6</b>     |  |
| COUR-2024-09-3                                                     | sstqsfs                                                                 | Demande de stage d'observation en milieu<br>professionnel | 09/09/2024            |                            | En mains propres<br>ATT-2024-10-6  |                                               | RIVIERE Loic           | ◩◓◪▯             |  |
| COUR-2024-09-2                                                     | sfsdfsf                                                                 | Mise en demeure absentéisme 2                             | 05/09/2024            | 16/10/2024                 | En mains propres<br>ATT-2024-10-8  |                                               | RIVIERE Loic           | <b>0 2 8 6 </b>  |  |
| COUR-2024-09-1                                                     | jljqhsfd                                                                | Résiliation de notre abonnement Okipa.                    | 02/09/2024            | 05/10/2024                 | Par le PP                          |                                               | RIVIERE Loic           | <b>6 9 9 6 1</b> |  |
| Affichage de l'élément                                             | 1 à 5 sur 5 éléments                                                    |                                                           |                       |                            |                                    |                                               |                        |                  |  |

Le formulaire de saisie d'un courrier sortant s'ouvre avec les éléments préremplis (②). Vous pouvez les modifier avant de sauvegarder (③).

| Pégase                                                                                                    |         |                    |                            |                           |                                                  |                                                                                                    | $\square$ |
|----------------------------------------------------------------------------------------------------|---------|--------------------|----------------------------|---------------------------|--------------------------------------------------|----------------------------------------------------------------------------------------------------|-----------|
| Accueil Personnes • Au quotidien • Réunions • Organisation • Liens externes • Administration • Votre compte |         |                    |                            |                           |                                                  |                                                                                                    |           |
| Accueil > Au quotidien > Gestion du courrier > Registre du courrier sortant > Ajouter un courrier sortant   |         |                    |                            |                           |                                                  |                                                                                                    |           |
| Ajouter un courrier sortant                                                                                 |         |                    |                            |                           |                                                  |                                                                                                    | ? AIDE    |
| Informations sur le courrier                                                                                | Ren     | du                 |                            |                           |                                                  |                                                                                                    |           |
| DATE D'ENVOI Obligatoire                                                                                    | Le      | rendu est mis      | à jour à chaque            | e sauvegarde.             |                                                  |                                                                                                    |           |
| 16/01/2025                                                                                                  |         |                    |                            |                           |                                                  |                                                                                                    |           |
|                                                                                                    | IMPR    | IMER LES C         |                            | ÉJÁ IMPRIMÉS              |                                                  |                                                                                                    |           |
| EXPÉDITEUR Obligatoire                                                                                      | Nor     | n                  |                            |                           |                                                  | •                                                                                                    |           |
| RIVIERE Loic *                                                                                              |         |                    |                            |                           |                                                  |                                                                                                    |           |
|                                                                                                    | Pag     | e 🚺 sur 1          | I - Zoom                   | 100% 🔹 🕒                  |                                                  |                                                                                                    |           |
| Collège Paul Verlaine - 2 rue Paul Verlaine - BP 427 - 62406 Béthune                                        |         |                    |                            |                           |                                                  |                                                                                                    | -         |
| DESCRIPTION Obligatoire                                                                                     |         | Date<br>08/11/2024 | Référence<br>SOR-2024-11-4 | Expéditeur<br>ADAM Jeanne | Destinataire<br>Collège Anatole France (Arriens) | Description Outil de référencement de sites Vieb. En recommende avec accusé de réception 1A 854 208 4565 4 - Recognime la 00/12/2024 |           |
| Invitation à l'inauguration du nouveau réfectoire                                                           |         | 16/01/2025         | SOR-2025-01-5              | CARPENTIER Louise         | BERNARD Madly                                    | Invitation au Conseil d'administration n°3 (CA-2024-11-3)                                                                            |           |
|                                                                                                    |         | 16/01/2025         | SUH-2025-01-8              | CARPENTIER Louise         | CARPENTER Louise                                 | Invitation a la reunion Conseil de classe (HEU-2024-12-3)                                                                            |           |
| Pas de recommandé *                                                                                         |         |                    |                            |                           |                                                  |                                                                                                    |           |
| COLIDDIED I IÉ À L'ÉLÉMENT DE DÉQASE                                                                        |         |                    |                            |                           |                                                  |                                                                                                    |           |
| COUR-2024-09-4 - Invitation à l'inauguration du nouveau réfectoire *                                        |         |                    |                            |                           |                                                  |                                                                                                    |           |
| INFORMATIONS COMPLÉMENTAIRES                                                                                |         |                    |                            |                           |                                                  |                                                                                                    |           |
|                                                                                                    |         |                    |                            |                           |                                                  |                                                                                                    |           |
|                                                                                                    |         |                    |                            |                           |                                                  |                                                                                                    |           |
|                                                                                                    |         |                    |                            |                           |                                                  |                                                                                                    |           |
| IMPRIMÉ                                                                                                    |         |                    |                            |                           |                                                  |                                                                                                    |           |
| Non                                                                                                    |         |                    |                            |                           |                                                  |                                                                                                    |           |
|                                                                                                    |         |                    |                            |                           |                                                  |                                                                                                    |           |
| 🕒 SAUVEGARDER                                                                                               | SAUVEG/ | ARDER ET RE        | TOURNER AU                 | REGISTRE DU COURRI        | ER SORTANT                                       |                                                                                                    |           |

### À partir d'une commission éducative, d'une ESS

| $\square$ | Dans la vue en liste, cliquez sur le bouton |  | (@). |
|-----------|---------------------------------------------|--|------|
|-----------|---------------------------------------------|--|------|

| Pégase Session en cours : Année scolaire 2024-2025 (T) * 🕞                                                  |                |                                 |         |               |                                               |                    |                           |  |  |
|----------------------------------------------------------------------------------------------------|----------------|---------------------------------|---------|---------------|-----------------------------------------------|--------------------|---------------------------|--|--|
| Accueil Personnes + Au quotidien + Réunions + Organisation + Liens externes + Administration + Votre compte |                |                                 |         |               |                                               |                    |                           |  |  |
| Accueil > Réunions > Équipes de suivi de la sociarisation                                                   |                |                                 |         |               |                                               |                    |                           |  |  |
| Équipes de suivi de la scolarisation (ESS)                                                                  |                |                                 |         |               |                                               |                    |                           |  |  |
|                                                                                                    |                |                                 |         |               |                                               |                    |                           |  |  |
| + AJOUTER                                                                                                   |                |                                 |         |               |                                               | Rec                | hercher :                 |  |  |
| Référence 🔶                                                                                                 | Élève          | Date et heure $\Leftrightarrow$ | Salle 🔶 | Dernier envoi | Lien(s) avec les<br>registres de<br>courriers | Affaire suivie par | · (4)                     |  |  |
| ESS-2024-12-3                                                                                               | ADAM Jeanne    | Le 05/12/2024 à 14:00           | 110     |               |                                               | CARPENTIER Louise  |                           |  |  |
| ESS-2024-10-2                                                                                               | NEVEU Lucie    | Le 15/10/2024 à 11:15           | 106     |               |                                               | CARPENTIER Louise  | <mark>/ 8 8 0 0 11</mark> |  |  |
| ESS-2024-10-1                                                                                               | CASTEL Zayn    | Le 07/10/2024 à 15:00           | 106     |               |                                               | CARPENTIER Louise  | 🖉 🗗 🖸 🕞 🔽                 |  |  |
| Affichage de l'élément 1 à 3                                                                                | sur 3 éléments |                                 |         |               |                                               |                    |                           |  |  |

Dans la fenêtre qui s'ouvre, cochez la personne à qui vous envoyez l'invitation (⑤) puis cliquez sur le bouton **Inscrire dans le registre du courrier sortant** (⑥).

|      | Inscription au registre du courrier sortant - Etape 1                                              | × |
|------|----------------------------------------------------------------------------------------------------|---|
| •    | Envoi de l'invitation à l'élève                                                                    |   |
| (5)≺ | Envoi de l'invitation au responsable 1 : M. ADAM Romain     Contient aussi l'invitation de l'élève |   |
|      |                                                                                                    |   |

Le formulaire de saisie d'un courrier sortant (⑦) s'affiche. Complétez-le et sauvegardez.

| Pégase                                                                                                    |   |     |                      |                 |                   |                                 |                                                                                                    | $\rightarrow$ |
|----------------------------------------------------------------------------------------------------|---|-----|----------------------|-----------------|-------------------|---------------------------------|----------------------------------------------------------------------------------------------------|---------------|
| Accueil Personnes • Au quotidien • Réunions • Organisation • Liens externes • Administration • Votre compte |   |     |                      |                 |                   |                                 |                                                                                                    |               |
| Accueil > Au quotidien > Gestion du courrier > Registre du courrier sortant > Ajouter un courrier sortant   |   |     |                      |                 |                   |                                 |                                                                                                    |               |
| Ajouter un courrier sortant                                                                                 |   |     |                      |                 |                   |                                 |                                                                                                    | ? AIDE        |
| Informations sur le courrier                                                                                |   | Ren | du                   |                 |                   |                                 |                                                                                                    |               |
| DATE D'ENVOI Obligatoire                                                                                    |   | Le  | rendu est mis        | à jour à chaque | e sauvegarde.     |                                 |                                                                                                    |               |
| 16/01/2025                                                                                                  |   |     |                      |                 |                   |                                 |                                                                                                    |               |
| EXPÉDITEUR Obligatoire                                                                                      |   |     |                      | OURRIERS D      | ÉJÁ IMPRIMÉS      |                                 |                                                                                                    |               |
| CARPENTIER Louise (Secrétaire de direction)                                                                 | * |     |                      |                 |                   |                                 |                                                                                                    |               |
| DESTINATAIRE Obligatore                                                                                     |   | Pag | e 1 sur <sup>-</sup> | I - Zoom        | 100% 🛨 💽          |                                 |                                                                                                    |               |
| M. ALAW Rollan                                                                                              |   |     | Date                 | Pitimen         | Expéditour        | Derfiestsice                    | Description                                                                                                    |               |
| DESCRIPTION Obligatoire                                                                                     |   |     | 08/11/2024           | SOR-2024-11-4   | ADAM Jeanne       | Collège Anatole France (Amiens) | Outil de référencement de sites Web.<br>En recommandé avec acues de reception 1A 854 236 4585 4 -<br>Réceptionné le 09/12/2024 |               |
| Invitation parent - ESS de ADAM Jeanne                                                                      |   |     | 18/01/2025           | SOR-2025-01-5   | CARPENTIER Louise | BERNARD Maély                   | Invitation au Conseil d'administration n°3 (CA-2024-11-3)                                                                      | -             |
| RECOMMANDÉ Obligatoire                                                                                      |   |     | 16/01/2026           | SOR-2026-01-6   | GARPENTIER Louise | GARPENTIER Louise               | Invitation a la réunion Conseil de classe (REU-2024-12-3)                                                                      | -             |
| Pas de recommandé                                                                                           | • |     |                      |                 |                   |                                 |                                                                                                    |               |
| COURRIER LIE A L'ELEMENT DE PEGASE                                                                          |   |     |                      |                 |                   |                                 |                                                                                                    |               |
| ESS-2024-12-3 - ADAM Jeanne                                                                                 | * |     |                      |                 |                   |                                 |                                                                                                    |               |
|                                                                                                    |   |     |                      |                 |                   |                                 |                                                                                                    |               |

#### À partir d'un conseil d'administration, CESCE, CHS, conseil pédagogique, commission permanente, CVC, autre réunion

Dans la vue en liste, cliquez sur le bouton  $\boxtimes$  ( $\mathbf{0}$ ).

| >égase                                                                                                    |                       |             |                 |                                            |                        |                  |  |  |
|----------------------------------------------------------------------------------------------------|-----------------------|-------------|-----------------|--------------------------------------------|------------------------|------------------|--|--|
| ccueil Personnes + Au quotidien + Réunions + Organisation + Liens externes + Administration + Votre compte |                       |             |                 |                                            |                        |                  |  |  |
| Accuell > Réunions > Consells d'administration                                                             |                       |             |                 |                                            |                        |                  |  |  |
| Conseils d'administration ? AIDE                                                                           |                       |             |                 |                                            |                        |                  |  |  |
| + AJOUTER                                                                                                  |                       |             |                 |                                            | Reche                  | rcher :          |  |  |
| Référence 🔶                                                                                                | Date et heure         | Salle 🔶     | Dernier envoi 🔶 | Lien(s) avec les registres<br>de courriers | Affaire suivie par 🛛 🔶 | 0                |  |  |
| CA-2025-01-4                                                                                               | Le 14/01/2025 à 17:10 | polyvalente |                 |                                            | CARPENTIER Louise      |                  |  |  |
| CA-2024-11-3                                                                                               | Le 26/11/2024 à 17:00 | polyvalente | 16/01/2025      | SOR-2025-01-5                              | CARPENTIER Louise      | <b>0 0 0 0 0</b> |  |  |
| CA-2024-11-2                                                                                               | Le 08/11/2024 à 17:00 | polyvalente |                 |                                            | CARPENTIER Louise      | <b>0 0 0 0 0</b> |  |  |
| CA-2024-11-1                                                                                               | Le 12/11/2024 à 17:00 | polyvalente |                 |                                            | CARPENTIER Louise      |                  |  |  |
| Affichage de l'élément 1 à 4 sur 4 éléments                                                                |                       |             |                 |                                            |                        |                  |  |  |

Dans la fenêtre qui s'ouvre, cochez la personne à qui vous envoyez l'invitation (**2**) puis cliquez sur le bouton **Inscrire dans le registre du courrier sortant** (**3**).

| Ins     | Inscription au registre du courrier sortant - Etape 1 ×                                                      |  |  |  |  |  |  |  |  |
|---------|----------------------------------------------------------------------------------------------------|--|--|--|--|--|--|--|--|
| 0       | Envoi de l'invitation à ALLARD Léa<br>Envoi de l'invitation à ANDRE Léonie                                   |  |  |  |  |  |  |  |  |
| )<br>() | Envoi de l'invitation à BERGER Océane<br>Envoi de l'invitation à BERNARD Maély                               |  |  |  |  |  |  |  |  |
|         | Envoi de l'invitation à DUMAS Yanis<br>Envoi de l'invitation à GUILLAUME Alexandre                           |  |  |  |  |  |  |  |  |
| 0       | Envoi de l'Invitation à LACROIX Tom Envoi de l'Invitation à LACROIX Tom Envoi de l'Invitation à LECOMTE Paul |  |  |  |  |  |  |  |  |
| 0       | Envoi de l'invitation à Mea sqdfsdfsdq                                                                       |  |  |  |  |  |  |  |  |
|         | INSCRIRE DANS LE REGISTRE DU COURRIER SORTANT                                                                |  |  |  |  |  |  |  |  |

Le formulaire de saisie d'un courrier sortant (④) s'affiche. Complétez-le et sauvegardez.

| Pégase                                                                                                    |                                      |                  |                 |                   |                                 |                                                                                                    | ₿      |
|----------------------------------------------------------------------------------------------------|--------------------------------------|------------------|-----------------|-------------------|---------------------------------|----------------------------------------------------------------------------------------------------|--------|
| Accueil Personnes + Au quotidien + Réunions + Organisation + Liens externes + Administration + Votre compte |                                      |                  |                 |                   |                                 |                                                                                                    |        |
| Accueil > Au quotidien > Gestion du courrier > Registre du courrier sortant > Ajouter un courrier sortant   |                                      |                  |                 |                   |                                 |                                                                                                    |        |
| Ajouter un courrier sortant                                                                                 |                                      |                  |                 |                   |                                 |                                                                                                    | ? AIDE |
| Informations sur le courrier                                                                                | Re                                   | endu             |                 |                   |                                 |                                                                                                    |        |
| DATE D'ENVOI Obligatoire                                                                                    | L                                    | .e rendu est mis | à jour à chaque | e sauvegarde.     |                                 |                                                                                                    |        |
| 16/01/2025                                                                                                  |                                      |                  |                 |                   |                                 |                                                                                                    |        |
| EXPÉDITEUR Obligatoire                                                                                      | IMPRIMER LES COURRIERS DÉJÀ IMPRIMÉS |                  |                 |                   |                                 |                                                                                                    |        |
| CARPENTIER Louise (Secrétaire de direction)                                                                 |                                      | lon              |                 |                   |                                 | •                                                                                                    |        |
| DESTINATAIRE Obligatoire                                                                                    | P                                    | age 🚺 sur        | 1 - Zoom        | 100% 🛨 🕒          |                                 |                                                                                                    |        |
| BERNARD Maély                                                                                               |                                      |                  |                 |                   |                                 |                                                                                                    |        |
|                                                                                                    |                                      | Date             | Référence       | Expéditeur        | Destinataire                    | Description                                                                                                    | 1      |
| DESCRIPTION Obligatoire                                                                                     |                                      | 08/11/2024       | SOR-2024-11-4   | ADAM Jeanne       | Collége Anatole France (Amiens) | Dutil de référencement de sitas Wieb.<br>En recommandé avec accusé de réception 1A 854 238 4565 4 -<br>Réceptionné le 09/12/2024 |        |
| Invitation au Conseil d'administration n°4                                                                  |                                      | 16/01/2025       | SOR-2025-01-5   | CARPENTIER Louise | BERNARD Maély                   | Invitation au Conseil d'administration n°3 (CA-2024-11-3)                                                                        |        |
|                                                                                                    |                                      | 16/01/2025       | SOR-2025-01-8   | CARPENTIER Louise | CARPENTIER Louise               | Invitation à la réunion Conseil de classe (REU-2024-12-3)                                                                        | ]      |

#### À partir d'un conseil de discipline

|                                                                                                    |                   | Iquoz |                       |         | <b>()</b> .                                                              |                                                     |                                               |                        |                            |
|----------------------------------------------------------------------------------------------------|-------------------|-------|-----------------------|---------|--------------------------------------------------------------------------|-----------------------------------------------------|-----------------------------------------------|------------------------|----------------------------|
| <i>Yégase</i>                                                                                               | ə                 |       |                       |         |                                                                          |                                                     |                                               | Session en cours : Ani | née scolaire 2024-2025 (T) |
| Accueil Personnes + Au quotidien + Réunions + Organisation + Liens externes + Administration + Votre compte |                   |       |                       |         |                                                                          |                                                     |                                               |                        |                            |
| ccueil > Réunions > Conse                                                                                   | ils de discipline |       |                       |         |                                                                          |                                                     |                                               |                        |                            |
| Conseils de discipline                                                                                      |                   |       |                       |         |                                                                          |                                                     |                                               |                        |                            |
| + AJOUTER                                                                                                   |                   |       |                       |         |                                                                          |                                                     |                                               | Re                     | echercher :                |
| Référence 🔶                                                                                                 | Élève             |       | Date et heure 🛛 🕀     | Salle 🔶 | Dernier envoi<br>convocation<br>élève / ⇔<br>responsables /<br>défenseur | Dernier envol<br>décision élève / ⊖<br>responsables | Lien(s) avec les<br>registres de<br>courriers | Affaire suivie par     | ♦ 5                        |
| CDISC-2024-05-25                                                                                            | BAUDRY Chloé      |       | Le 06/05/2024 à 00:00 | 106     |                                                                          |                                                     |                                               | LEMAIRE Émily          | <b>0 0 8 6 </b>            |
|                                                                                                    |                   |       |                       |         |                                                                          |                                                     |                                               |                        |                            |

Dans la fenêtre qui s'ouvre, cochez la personne à qui vous envoyez l'invitation (❻) puis cliquez sur le bouton **Inscrire dans le registre du courrier sortant** (❼).

|   | Inscription au registre du courrier sortant - Etape 1                                                                                          | × |
|---|----------------------------------------------------------------------------------------------------|---|
| 6 | Envoi de la convocation à l'élève     Envoi de la convocation au responsable 1 : Mme TRAVERS Sarah                                             |   |
|   | Envoi de la décision du conseil de discipline à l'élève     Envoi de la décision du conseil de discipline au responsable 1 : Mme TRAVERS Sarah |   |
|   | INSCRIRE DANS LE REGISTRE DU COURRIER SORTANT                                                                                                  |   |

Le formulaire de saisie d'un courrier sortant (③) s'affiche. Complétez-le et sauvegardez.

| Pégase                                                                                                    |      |               |                 |                   |                                 |                                                                                                    | B      |
|----------------------------------------------------------------------------------------------------|------|---------------|-----------------|-------------------|---------------------------------|----------------------------------------------------------------------------------------------------|--------|
| Accueil Personnes * Au quotidien * Réunions * Organisation * Liens externes * Administration * Votre compte |      |               |                 |                   |                                 |                                                                                                    |        |
| Accueil > Au quotidien > Gestion du courrier > Registre du courrier sortant > Ajouter un courrier sortant   |      |               |                 |                   |                                 |                                                                                                    |        |
| Ajouter un courrier sortant                                                                                 |      |               |                 |                   |                                 |                                                                                                    | ? AIDE |
| Informations sur le courrier                                                                                | Ren  | du            |                 |                   |                                 |                                                                                                    |        |
| DATE D'ENVOI Obligatoire                                                                                    | Lei  | rendu est mis | à jour à chaque | e sauvegarde.     |                                 |                                                                                                    |        |
| 16/01/2025                                                                                                  |      |               |                 |                   |                                 |                                                                                                    |        |
|                                                                                                    | IMPR | IMER LES C    |                 | ÉJÀ IMPRIMÉS      |                                 |                                                                                                    |        |
| EXPÉDITEUR Obligatoire                                                                                      | Non  | 1             |                 |                   |                                 | v                                                                                                    |        |
| LEMAIRE Émily                                                                                               |      |               |                 |                   |                                 |                                                                                                    |        |
| DESTINATAIRE Obligatoire                                                                                    | Page | e 🚺 sur 1     | 1 - Zoom        | 100% + -          |                                 |                                                                                                    |        |
| Mme TRAVERS Sarah                                                                                           |      |               |                 |                   |                                 |                                                                                                    |        |
|                                                                                                    |      | Date          | Référence       | Expéditeur        | Destinataire                    | Description                                                                                                    | ]      |
| DESCRIPTION Obligatoire                                                                                     |      | 08/11/2024    | SOR-2024-11-4   | ADAM Jeanne       | Collège Anatole France (Amiens) | Outil de référencement de sites Web.<br>En recommandé avec accusé de réception 1A 354 235 4505 4 -<br>Réceptionné le 09/12/2024 |        |
| Convocation parent - Conseil de discipline de BAUDRY Chloé                                                  |      | 16/01/2025    | SOR-2025-01-5   | CARPENTIER Louise | BERNARD Maély                   | Invitation au Conseil d'administration n°3 (CA-2024-11-3)                                                                       |        |
|                                                                                                    |      | 18/01/2025    | SOR-2025-01-8   | CARPENTIER Louise | CARPENTIER Louise               | Invitation à la réunion Conseil de classe (REU-2024-12-3)                                                                       | 1      |